## Import data to PC from ACDP iPhone IOS version

1. Install the iTunes from Apple's official website.

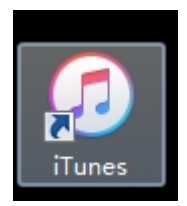

2. Connect the iPhone by iTunes.

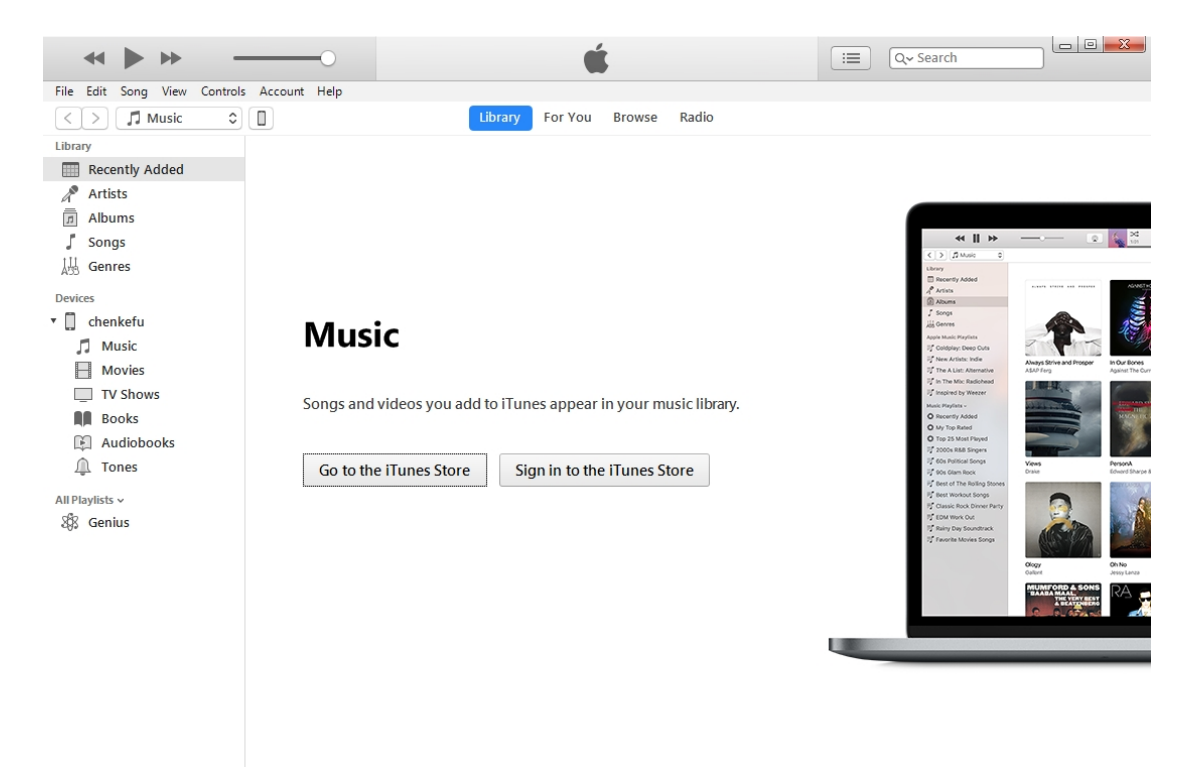

3. Click the following icon.

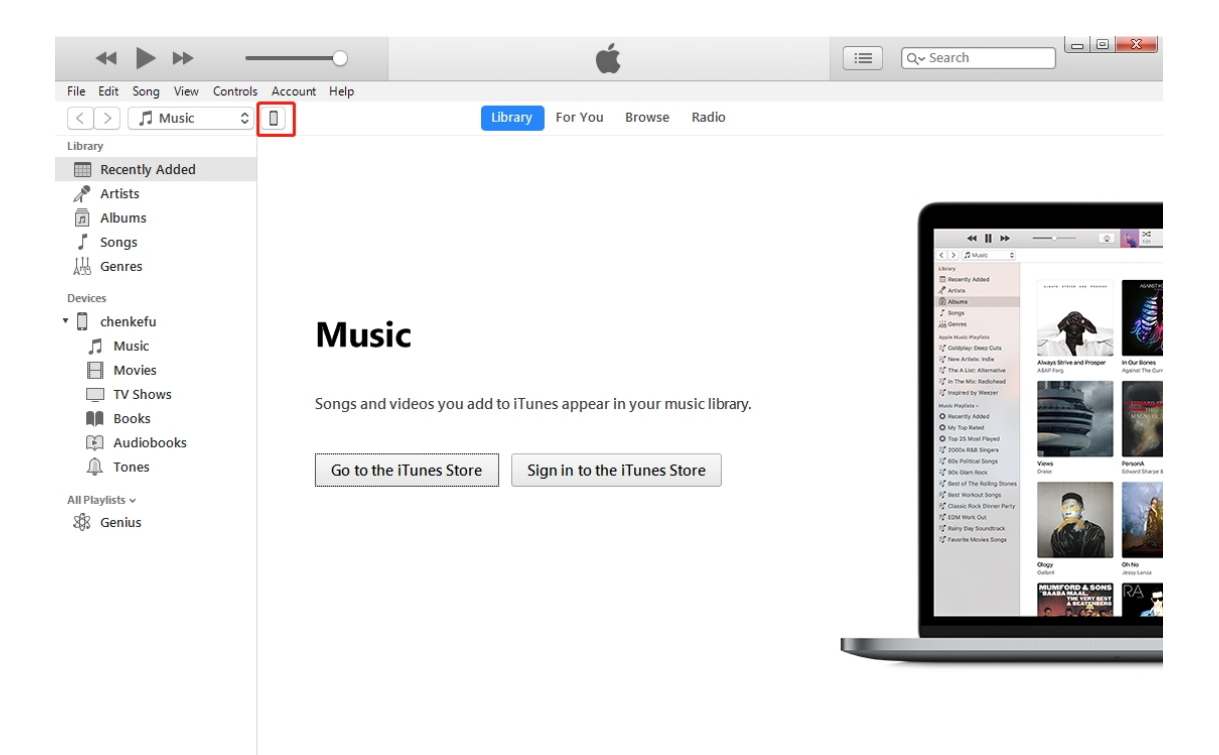

4. Click the following icon.

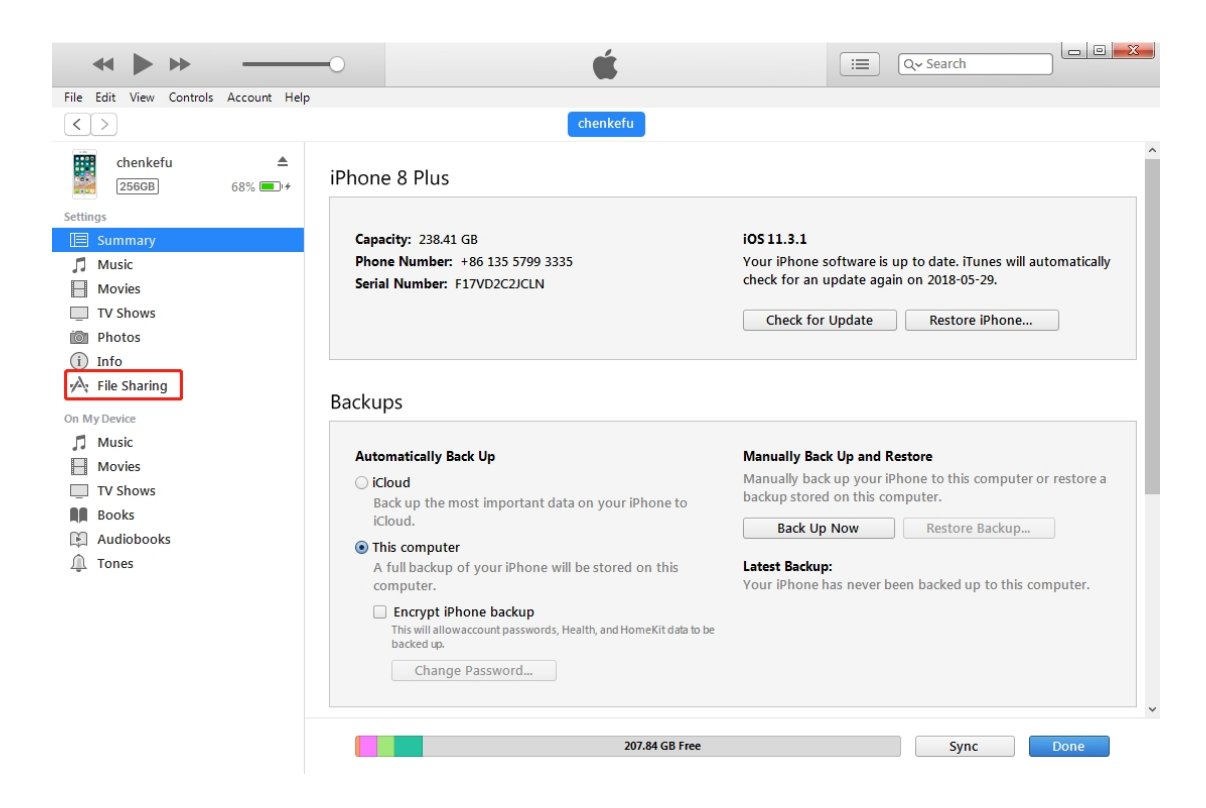

5. Click the following icon.

|                                                                                                 | -0                                                         | <b>É</b>                                                                 | Q- Search         |
|-------------------------------------------------------------------------------------------------|------------------------------------------------------------|--------------------------------------------------------------------------|-------------------|
| File Edit View Controls Account Help                                                            |                                                            | chenkefu                                                                 |                   |
| chenkefu ▲<br>2566B 68% ■ +<br>Settings<br>E Summary                                            | File Sharing<br>The apps listed below can transfer<br>Apps | r documents between your iPhone and this computer<br>Mini ACDP Documents | r.                |
| Music Movies                                                                                    | iMovie 剪辑                                                  | HOME MTEVLIEVNC4vNi4vN                                                   | 24 KB Today 14:44 |
| <ul> <li>TV Shows</li> <li>Photos</li> <li>Info</li> <li>rA<sub>2</sub> File Sharing</li> </ul> | Keynote 讲演                                                 |                                                                          |                   |
| On My Device                                                                                    | Numbers 表格                                                 |                                                                          |                   |
| Movies<br>TV Shows                                                                              | Pages 文稿                                                   |                                                                          |                   |
| Audiobooks                                                                                      | р РР助手                                                     |                                                                          |                   |
| 🔔 Tones                                                                                         | oc浏览器                                                      |                                                                          |                   |
|                                                                                                 |                                                            |                                                                          |                   |
|                                                                                                 | 配狗音乐                                                       |                                                                          | Add File Save v   |
|                                                                                                 |                                                            | 207.84 GB Free                                                           | Sync Done         |

6. Click the following icon, then click " Save "

| *                                       | •                                                    | ( Q~ Search                                                                                                    |
|-----------------------------------------|------------------------------------------------------|----------------------------------------------------------------------------------------------------|
| File Edit View Controls Account Help    |                                                      |                                                                                                    |
| < >                                     |                                                      | chenkefu                                                                                                    |
| chenkefu ▲<br>256GB 68% ■ +<br>Settings | File Sharing<br>The apps listed below can transfer d | ocuments between your iPhone and this computer.                                                                                    |
|                                         | Аррз                                                 |                                                                                                    |
| Movies                                  | iMovie 剪辑                                            | Activer         24 kB         100dy         14/44           HOME_MTEyLjEyNC4yNi4yN         475 MB         2018-05-16         10:10 |
| TV Shows  Photos  Info                  | <b>任</b> Keynote 讲演                                  |                                                                                                    |
| A File Sharing                          | ACDP Mini ACDP                                       |                                                                                                    |
| On My Device                            | <b>Numbers</b> 表格                                    |                                                                                                    |
| TV Shows                                | Pages 文稿                                             |                                                                                                    |
| Books     Audiobooks     Tones          | Р РР助手                                               |                                                                                                    |
|                                         | 💦 uc浏览器                                              |                                                                                                    |
|                                         | ● 库乐队                                                |                                                                                                    |
|                                         | 酥狗音乐                                                 | Add File Save                                                                                                    |
|                                         |                                                      | 207.84 GB Free Sync Done                                                                                                    |

7. Choose a folder to save the data.

| (7) Save                                |   |   |                          |                  | L   | X |
|-----------------------------------------|---|---|--------------------------|------------------|-----|---|
| ○○□□▶库 ▶ 文档 ▶                           |   |   | <b>-</b>                 | 搜索文档             |     | ٩ |
| 组织 ▼ 新建文件夹                              |   |   |                          |                  |     | 0 |
| ☆ 收藏夹                                   | - | 2 | 称                        | 修改日期             | 类型  | - |
| 🕠 下载                                    |   |   | 360js Files              | 2015-04-03 9:58  | 文件夹 |   |
| ■ 桌面                                    |   |   | Altium                   | 2017-04-06 15:48 | 文件夹 |   |
| 9月 最近访问的位置                              |   |   | Downloaded Installations | 2014-02-18 12:36 | 文件夹 |   |
|                                         |   |   | IAR Embedded Workbench   | 2015-08-05 17:37 | 文件夹 |   |
| □ □ □ □ □                               |   |   | QQPCMgr                  | 2017-03-31 8:29  | 文件夹 | E |
|                                         | Ξ |   | Source Insight           | 2015-09-09 11:42 | 文件夹 |   |
| · • · · · · · · · · · · · · · · · · · · |   |   | teiron                   | 2018-05-21 10:02 | 文件夹 |   |
|                                         |   |   | Tencent                  | 2015-03-12 8:48  | 文件夹 |   |
| 🏭 本地磁盘 (C:)                             |   |   | Tencent Files            | 2018-05-22 8:15  | 文件夹 |   |
| 💼 本地磁盘 (D:)                             |   |   | Thunder Network          | 2014-09-18 14:26 | 文件夹 |   |
| 💼 本地磁盘 (E:)                             |   |   | Visual Studio 2008       | 2015-03-26 13:42 | 文件夹 |   |
| 👝 backup (F:)                           |   |   | Visual Studio 2010       | 2015-12-21 8:40  | 文件夹 |   |
| 💷 chenkefu                              |   |   | VVDI - MB TOOL           | 2017-11-16 14:58 | 文件夹 |   |
|                                         | - |   | WeChat Files             | 2018-05-22 8-19  | ☆供幸 |   |
| -                                       | - |   |                          |                  |     | _ |
| 文件夹:                                    |   |   |                          |                  |     |   |
|                                         |   |   | [                        | 选择文件夹            | 取消  |   |

8. Find the "ACDP data" folder and open it.

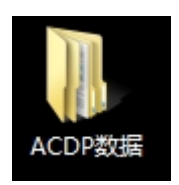

9. Open the folder which save the data.

| <ul> <li>ACDP数</li> </ul>                                                                                                    |                                                    | ▼ 4 / 搜索 ACL             | DP数据             |    |       |      | ×<br>P |
|----------------------------------------------------------------------------------------------------|----------------------------------------------------|--------------------------|------------------|----|-------|------|--------|
| 组织 ▼ 包含到库中 ▼                                                                                                    | ▼ 共享 ▼ 新建文件夹                                       |                          |                  |    |       | •    | ?      |
| <ul> <li>注訳</li> <li>送言封単千</li> <li>○ 收職夫</li> <li>◎ 下號</li> <li>■ 桌面</li> <li>③ 最近访问的位置</li> <li>○ 最近访问的位置</li> <li>○ 二 本地磁盘 (C:)</li> <li>○ 本地磁盘 (D:)</li> <li>○ 本地磁盘 (D:)</li> <li>○ 本地磁盘 (D:)</li> <li>○ 本地磁盘 (C:)</li> <li>○ 本地磁盘 (C:)</li></ul> | ★★ ● 新建文件表<br>至奈<br>→ HOME_MTEyLjEyNC4yNi4yNDM=243 | 修改日期<br>2018-05-16 10:10 | <u>类型</u><br>文件夹 | 大小 | g== - | * Lu | U      |
| 1 个对象                                                                                                    |                                                    |                          |                  |    |       |      |        |

## 10. Open the "Custom "folder.

|                                     |                              |                      |                  |             |  | x |
|-------------------------------------|------------------------------|----------------------|------------------|-------------|--|---|
|                                     | HOME_MTEyLjEyNC4yNi4yNDM=2 ↓ | ▼ <del>*</del> 搜索 HC | ME_MTEyLjEyNC4yN | li4yNDM=243 |  | P |
| 组织 ▼ 包含到库中 ▼                        | ▼ 共享 ▼ 新建文件夹                 |                      |                  |             |  | ? |
| ☆ 收藏夹                               | 名称                           | 修改日期                 | 类型               | 大小          |  |   |
| 🚺 下载                                | \mu CCDP_Web                 | 2018-05-16 10:07     | 文件夹              |             |  |   |
| 三 桌面                                | \mu Config                   | 2018-05-22 14:42     | 文件夹              |             |  |   |
| 💹 最近访问的位置                           | 🍌 Custom                     | 2018-05-17 12:04     | 文件夹              |             |  |   |
|                                     | 👍 Download                   | 2018-05-16 10:02     | 文件夹              |             |  |   |
| <b>一</b> 唐                          | 퉬 DownLoadFile               | 2018-05-16 9:48      | 文件夹              |             |  |   |
|                                     | 🔰 Tips                       | 2018-05-22 14:42     | 文件夹              |             |  |   |
| 🌉 计算机<br>🏭 本地磁盘 (C:)<br>🥶 本地磁盘 (D:) | 🕌 ZQLogPath                  | 2018-05-16 9:48      | 文件夹              |             |  |   |
| 👝 本地磁盘 (E:)                         |                              |                      |                  |             |  |   |
| 🧫 backup (F:)                       |                              |                      |                  |             |  |   |
| 🖾 chenkefu                          |                              |                      |                  |             |  |   |
| 👽 网络                                |                              |                      |                  |             |  |   |
| 7 个对象                               |                              |                      |                  |             |  |   |

11. The data of 8-pin IC is saved in the " ic " .

| GO V HOME_    | MTEyLjEyNC4yNi4yNDM 🕨 Custom 🕨 | ▼ ∳ 搜索 Cus       | tom    |      | Q       |
|---------------|--------------------------------|------------------|--------|------|---------|
| 组织 ▼ 包含到库中 ▼  | - 共享 ▼ 新建文件夹                   |                  |        |      | = • 🔟 🔞 |
| ☆ 收藏夹         | 名称                             | 修改日期             | 类型     | 大小   |         |
| 🚺 下载          | 길 ATmatch                      | 2018-05-17 10:53 | 文件夹    |      |         |
| ■ 桌面          | \mu devFileTmp                 | 2018-05-16 10:10 | 文件夹    |      |         |
| 🗐 最近访问的位置     | 🔰 ic                           | 2018-05-17 15:08 | 文件夹    |      |         |
|               | EVNU79029SB83960.ISN           | 2018-05-17 12:04 | ISN 文件 | 1 KB |         |
| □ 库           | WBVCU3100DSG16553.ISN          | 2018-05-17 11:55 | ISN 文件 | 1 KB |         |
|               |                                |                  |        |      |         |
| ■ 计算机         |                                |                  |        |      |         |
| ▲ 本地磁盘 (C·)   |                                |                  |        |      |         |
| → 木地磁盘 (Ci)   |                                |                  |        |      |         |
| → 本地磁曲 (E)    |                                |                  |        |      |         |
|               |                                |                  |        |      |         |
| B sheets (r.) |                                |                  |        |      |         |
| Chenketu      |                                |                  |        |      |         |
|               |                                |                  |        |      |         |
| ♥■ 网络         |                                |                  |        |      |         |
|               |                                |                  |        |      |         |
|               |                                |                  |        |      |         |
|               |                                |                  |        |      |         |
|               |                                |                  |        |      |         |
|               |                                |                  |        |      |         |
|               |                                |                  |        |      |         |
| 5 个对象         |                                |                  |        |      |         |

|                                                                                                    |              |                  |       |      |  | x |
|----------------------------------------------------------------------------------------------------|--------------|------------------|-------|------|--|---|
| 😋 🕞 🗢 📔 « Custom                                                                                                    | l ▶ ic       | ▼ 4 投索 ic        |       |      |  | Q |
| 组织 ▼ 包含到库中 ▼                                                                                                    | ▼ 共享 ▼ 新建文件夹 |                  |       |      |  | ? |
| ☆ 收藏夹                                                                                                    | 名称           | 修改日期             | 类型    | 大小   |  |   |
| 🚺 下载                                                                                                    | 24C02.yh     | 2018-05-17 15:08 | YH 文件 | 1 KB |  |   |
| 三 桌面                                                                                                    | 24C08.yh     | 2018-05-16 16:04 | YH 文件 | 1 KB |  |   |
| 💹 最近访问的位置                                                                                                    | 95320.yh     | 2018-05-16 12:02 | YH 文件 | 4 KB |  |   |
| <u>⊭</u>                                                                                                    |              |                  |       |      |  |   |
| (a) /+                                                                                                    |              |                  |       |      |  |   |
| <ul> <li>₩ 计算机</li> <li>▲ 本地磁盘(C:)</li> <li>→ 本地磁盘(D:)</li> <li>→ 本地磁盘(E:)</li> <li>→ backup (F:)</li> <li>→ chenkefu</li> <li>♥ 网络</li> </ul> |              |                  |       |      |  |   |
| 3 个对象                                                                                                    |              |                  |       |      |  |   |

12. BMW and the other models data is saved in "ATmatch" folder.

|               | 9454 E                         |                        |        |      |   | x   |
|---------------|--------------------------------|------------------------|--------|------|---|-----|
|               | MTEyLjEyNC4yNi4yNDM 🕨 Custom 🕨 | ▼ <del>*y</del> 搜索 Cus | tom    |      |   | ٩   |
| 组织 ▼ 包含到库中 ▼  | - 共享 ▼ 新建文件夹                   |                        |        |      | - | (?) |
| ☆ 收藏夹         | 名称                             | 修改日期                   | 类型     | 大小   |   |     |
| 🚺 下载          | \mu ATmatch                    | 2018-05-17 10:53       | 文件夹    |      |   |     |
| 📃 桌面          | 🔒 devFileTmp                   | 2018-05-16 10:10       | 文件夹    |      |   |     |
| 💹 最近访问的位置     | 鷆 ic                           | 2018-05-17 15:08       | 文件夹    |      |   |     |
|               | LBVNU79029SB83960.ISN          | 2018-05-17 12:04       | ISN 文件 | 1 KB |   |     |
| <b>)</b> 库    | WBVCU3100DSG16553.ISN          | 2018-05-17 11:55       | ISN 文件 | 1 KB |   |     |
|               |                                |                        |        |      |   |     |
| 🌉 计算机         |                                |                        |        |      |   |     |
| 🏭 本地磁盘 (C:)   |                                |                        |        |      |   |     |
| 👝 本地磁盘 (D:)   |                                |                        |        |      |   |     |
| 本地磁盘 (E:)     |                                |                        |        |      |   |     |
| 👝 backup (F:) |                                |                        |        |      |   |     |
| 🖾 chenkefu    |                                |                        |        |      |   |     |
|               |                                |                        |        |      |   |     |
| 👊 网络          |                                |                        |        |      |   |     |
| 1.114         |                                |                        |        |      |   |     |
|               |                                |                        |        |      |   |     |
|               |                                |                        |        |      |   |     |
|               |                                |                        |        |      |   |     |
|               |                                |                        |        |      |   |     |
|               |                                |                        |        |      |   |     |
| 5 个对象         |                                |                        |        |      |   |     |

| 1.000<br>1.000                                                                                                    |                                                                    |                                                          |                   |    |     |   | x |
|----------------------------------------------------------------------------------------------------|--------------------------------------------------------------------|----------------------------------------------------------|-------------------|----|-----|---|---|
| Custom                                                                                                    | ► ATmatch ►                                                        | ▼ 4 建素 ATn                                               | natch             |    | 100 |   | Q |
| 组织 ▼ 包含到库中 ▼                                                                                                    | - 共享 ▼ 新建文件夹                                                       |                                                          |                   |    |     | - | ? |
| ☆ 收藏夹                                                                                                    | 名称                                                                 | 修改日期                                                     | 类型                | 大小 |     |   |   |
| <ul> <li>▶ 下载</li> <li>■ 桌面</li> <li>&gt;&gt;&gt;&gt;&gt;&gt;&gt;&gt;&gt;&gt;&gt;&gt;&gt;&gt;&gt;&gt;&gt;&gt;&gt;&gt;&gt;&gt;&gt;&gt;&gt;&gt;&gt;&gt;&gt;&gt;&gt;&gt;</li></ul> | <ul> <li>ibmw</li> <li>FujitsuMB91F</li> <li>volkswagen</li> </ul> | 2018-05-22 14:43<br>2018-05-16 11:48<br>2018-05-17 10:53 | 文件夹<br>文件夹<br>文件夹 |    |     |   |   |
| 3 个对象                                                                                                    |                                                                    |                                                          |                   |    |     |   |   |